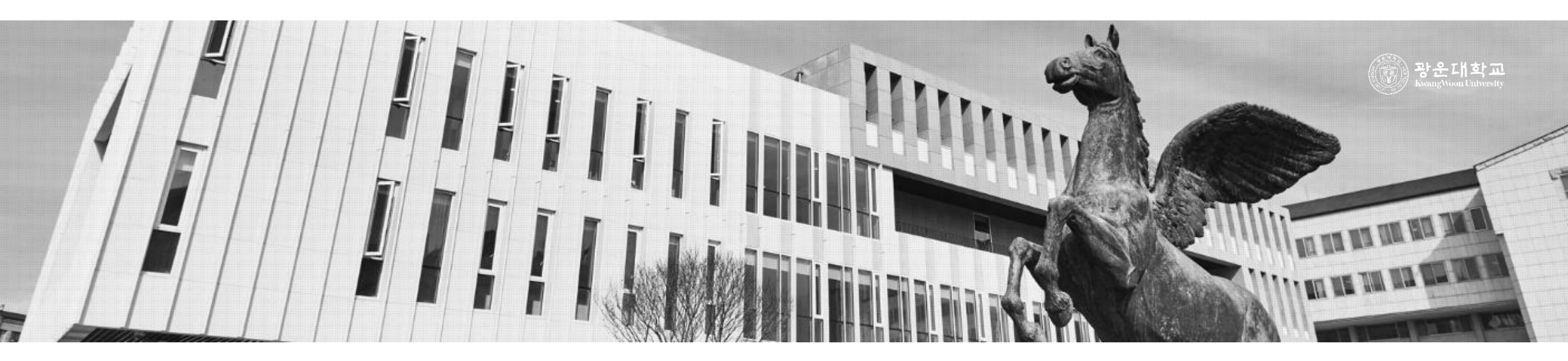

# 청탁금지법 관련 외부강의등 신고 안내 <sup>기획처</sup>

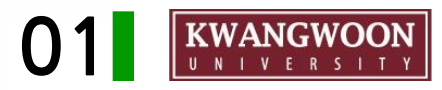

## ■ 외부강의등 신고

| ◎ 행정서비스                                     | <u>3</u><br>+ ਪੁਜ਼ ਕ | 5       저장     ■ 삭제         ★ 출력                                           | <b>曰</b> 외부강의신고                 |  |  |  |  |  |  |
|---------------------------------------------|----------------------|----------------------------------------------------------------------------|---------------------------------|--|--|--|--|--|--|
| ·····································       | 신고자 *                | 연락처* 이메일* 유형 * 외                                                           | I부강의등<br>유형 선택 ✔ 활동유형 선택 ✔      |  |  |  |  |  |  |
| [] 그룹메일발송<br>[] 행정알림발송<br>[] 가상사설망(VPN)계정정보 | 묘청인                  | 기관명 * 대표자                                                                  | 담당부서<br>(담당자) 연락처               |  |  |  |  |  |  |
| □ 행정용 프로그램                                  | 강의 주제 ★              | 장소 *                                                                       |                                 |  |  |  |  |  |  |
| ·····································       | 신고구분                 | ⑥ 일반신고 ○ 일괄신고           요청사유                                               |                                 |  |  |  |  |  |  |
|                                             | 일반<br>신고일시 *         | 2020 🗸 년 01 🗸 월 01 🗸 일 - 🗸 시 - 🗸 분 ~ - 🗸 시 - 🗸 분 강의 총시간 분(자동계산) 1회 평균시간 시간 |                                 |  |  |  |  |  |  |
| · □ · · · · · · · · · · · · · · · · · ·     | 일괄<br>신고일시 *         | 일괄<br>!고일시 * - · · · · · · · · · · · · · · · · · ·                         |                                 |  |  |  |  |  |  |
| 🛄 🕒 관련 서비스<br>🛄 📄 대학입학전형 회피 신고하기            | ※ [사례금 미경            | 성신고자료]는 최종 제출 한 경우에도 사례금을 최종 신고 하여야 담당자 접수 가능합니다.                          |                                 |  |  |  |  |  |  |
| <br>◎ 예산관리                                  | 1                    | R형 주제 외부강의등 일자 <sup>최종</sup> (                                             | 응세율 비성 사례금 제출일자 담당접수일자<br>여부 여부 |  |  |  |  |  |  |
| ● 공학프로그램                                    |                      |                                                                            |                                 |  |  |  |  |  |  |

\* 본 화면은 직원 KLAS 화면으로 교원의 경우 순서가 다를 수 있습니다.

• 광운대학교 KLAS 접속 후 로그인

• [행정서비스] – [외부강의신고] – [신규] – 내용 작성 – [저장] 순으로 진행

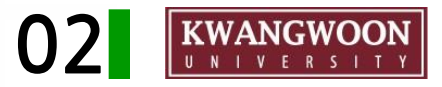

확인

# 외부강의등 신고 안내

## ■ 외부강의등 신고

\* 본 화면은 직원 KLAS 화면으로 교원의 경우 순서가 다를 수 있습니다.

| + 신규 🛛 🖬                            | ●저장 🔎 🖻 삭제 💭 吾 출력                                                                                                    | t                                              | ┓ 외부강의신□                                               |
|-------------------------------------|----------------------------------------------------------------------------------------------------|------------------------------------------------|--------------------------------------------------------|
| 신고자 *                               | 연락처* 010 이메일* abc@kw.ac.kr × 유형 *                                                                                                    | 외부강의등<br>유형 선택 ✔ 활동유형 선택 ✔                     |                                                        |
| 묘청인                                 | 기관명 * 대표자 *                                                                                                    | 담당부서<br>(담당자) 연락처                              |                                                        |
| 강의주제 *                              | 장소 *                                                                                                    |                                                |                                                        |
| 신고구분                                | <ul> <li>● 일반신고 ○ 일괄신고</li> <li>요청사유</li> </ul>                                                                                             |                                                |                                                        |
| 일반<br>신고일시 *                        | 2020 	 년 01 	 월 01 	 일 - 	 시 - 	 분 ~ - 	 시 -                                                                                                | 분 강의 총시간 분(자동계산) 1회 평균시간 시간                    |                                                        |
| 일괄<br>신고일시 *                        | - ✔ 년 - ✔ 월 - ✔ 일 ~ - ✔ 년 - ✔ 월 - ✔ 일 일괄신                                                                                                   | Info                                           |                                                        |
|                                     | 총액 원 1시간 평균 대가 원 (자동계산)                                                                                                    |                                                |                                                        |
| 사례금<br>미정(□)                        | ※ 사전 신고 시 제외된 사항(사례금 총액, 상세명세 등)을 안날부터 5일 이내 재신고 하여야 합니다.<br>※ 1시간 평균 대가 백만원 초과금 발생시 반환 하여야 합니다.(반드시 기획평가팀에 신고하여 주십시                        | 사례금 미정 시 외부강의등을 마친 후 5일 이내<br>재신고 하여 주시기 바랍니다. |                                                        |
|                                     | 교통비,숙박비,식비(실비) 원 별도 1회 평균 교통비,숙박비                                                                                                    |                                                |                                                        |
| 신고<br>지연사유                          |                                                                                                    |                                                | 확인                                                     |
|                                     | 유의사형                                                                                                    |                                                |                                                        |
| 1. 요청사유에는<br>2. 대가 총액은<br>3. 동일한 교육 | = 교육과정명, 회의명, 행사명 등을 기재함.<br>교통비·숙박비·식비를 제외한 대가 총객을 기재하고 교통비·숙박비·식비는 별도 기재<br>과정에 수회 쯀강하는 경우에는 일괄전고 할 수 있음. 이 경우 일괄신고란에 기재하고, 총시간 기재하고 기재함. |                                                | Info                                                   |
| • 동일                                | l한 강의 주제로 이틀 이상 진행할 경우                                                                                                    | [일괄신고]를 선택 후 신고                                | 외부강의등 신고서를 검토 후<br>[최종 신고서 제출] 버튼을<br>클릭 하셔야 제출완료 됩니다. |

• 사례금 지급 여부나 금액이 확정되지 않았더라도 미정으로 체크 후 신고

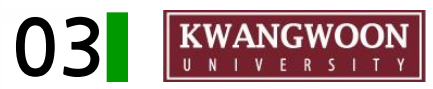

## ■ 외부강의등 신고

|                                                        |                                                                     |                             |                    |                                    |                                  |             |                                   |                                                    |                                                                                                    | 외부강의등 | 통 신고자료         | 확인                                   |             |            |
|--------------------------------------------------------|---------------------------------------------------------------------|-----------------------------|--------------------|------------------------------------|----------------------------------|-------------|-----------------------------------|----------------------------------------------------|----------------------------------------------------------------------------------------------------|-------|----------------|--------------------------------------|-------------|------------|
| ◙ 행정서비스                                                |                                                                     |                             | <u>(7</u> 🖈        | ****                               |                                  |             |                                   | 신고자                                                | 성명 '<br>직위 :                                                                                                    |       | 소속<br>연락차      | d 010-1234                           | -4567       |            |
| ····· - ······························                 | + 신규     ■ 저장     ■ 삭제     > 최종제출     ● 출력                          |                             |                    |                                    |                                  |             |                                   |                                                    | 기관영 가나다라 기관                                                                                                    |       |                |                                      | 대표자 아무개     |            |
| 🖻 급여명세서<br>🎦 소급명세서<br>📭 근태/연가조회                        | 신고자 *                                                               | 연락처                         |                    | 메일*                                | 유형 *                             | 외부강의등<br>유형 | 선택 🗸                              | 외부강의등<br>주제                                        | (담당자) <sup>용보통</sup><br>(담당자) <sup>8</sup> 보통<br>강의주제 입력하기                                                              |       |                | 연락처                                  | 02-123-4587 |            |
| ····· [] 그룹메일발송<br>····· [] 행정알림발송                     | 요청인                                                                 | 기관명                         | 기관명 * 외부강의신고서 최종제출 |                                    |                                  |             |                                   |                                                    | 가나다리 기관 마바사 장소                                                                                                    |       |                |                                      |             |            |
| ·····································                  | 강의 주제 ★                                                             |                             |                    | 신고서 수정/삭제가 불가합니<br>네 제출 완료 하시겠습니까? |                                  |             | 일 시<br>일괄신고<br>외부강의동<br>기간        | 2020-07-10 09:00 ~ 14:00 홍시간(분)<br>고<br>(등 옥시간(시간) |                                                                                                    |       | ) 300<br>21)   | 300                                  |             |            |
| ···· [] 일정관리<br>···· [] 외부강의신고<br>···· [] 재녀하네 비조스타 시청 | 신고구분                                                                | ◉ 일반신                       | !고 ○ 일괄신고          |                                    |                                  |             | 사례글                               | 총액 800,000<br>고통비·숙박비·식비 0 1회 평균 교통                |                                                                                                    |       | <br>1시간 평태<br> | ]<br>1시간 평균 대가 60,000<br>8비·숲박비·식비 ( |             |            |
| ····· · · · · · · · · · · · · · · · ·                  | 일반<br>신고일시 *                                                        | 일만 2020 ✔ 년 01 ✔ 월 01 ✔ 일 - |                    |                                    | 호 이 초 ~                          |             |                                   | 신고지면사유<br>최종제출                                     | 유 교육용 테스트를 위해 지연될                                                                                                    |       |                |                                      |             |            |
|                                                        | 일괄<br>신고일시 ★ - ✔ 년 - ✔ 월 - ✔ 일 ~                                    |                             |                    |                                    |                                  |             |                                   | 여부                                                 | N                                                                                                    | 최종제출일 |                | 최종제                                  | 출시간         |            |
| <b>b</b> 관련 서비스<br>                                    | [사례금 미정 신고자료]는 최종 제출 한 경우에도 사례금을 최종 신고 하여야 담당         유형         주제 |                             |                    |                                    | 상자 접수 가능합니다.<br>외부강의등 일자 최종제출 미정 |             |                                   |                                                    |                                                                                                    |       |                |                                      |             |            |
| ◎ 예산관리                                                 | 1                                                                   | 교육                          | 청탁금지법              | 2020.09.16                         | N                                | 2020-07-14  |                                   |                                                    |                                                                                                    |       |                |                                      |             |            |
| ● 공학프로그램                                               |                                                                     |                             |                    |                                    |                                  |             |                                   |                                                    |                                                                                                    |       |                |                                      |             |            |
|                                                        |                                                                     |                             |                    |                                    |                                  |             | 1. 요청사유에는 피륙과정명, 회의명, 행사명 등을 기재함. |                                                    |                                                                                                    |       |                |                                      |             |            |
|                                                        |                                                                     |                             |                    |                                    |                                  |             |                                   | 2. 내가 종의<br>8. 동일한 피<br>총시간 기                      | 홍역은 교통비·북막비·식비를 제외한 대가 홍역을 기재하고 교통비·북막비·식비는 열도 기재<br>산 교육과정에 수회 출광하는 경우에는 일괄신고 할 수 있음. 이 경우 일괄신고란에 기재하고,<br>산 기재하고 기재할. |       |                |                                      |             | : 기재<br>고, |

#### • 저장한 신고서를 클릭 후 '출력' 버튼을 누르면 해당 신고서를 확인할 수 있음

#### • 반드시 [최종 제출]을 클릭해야 신고서 접수가 완료됨

★ [최종 제출] 버튼을 클릭하지 않으실 경우 신고 확정이 되지않습니다. 각별히 유의하시기 바랍니다.